## Add District, Web Building and Staff Building Calendars to School Gmail account

- 1. Sign into your school Gmail account with your network login credentials. https://gmail.google.com/a/marbleheadschools.org
- 2. Click the waffle grid in the top-right corner.

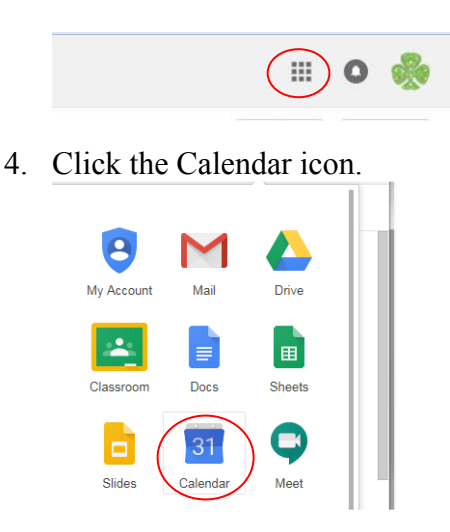

5. You may view all calendars to which you have access on the left side border. Click the arrow to expand 'Other calendars' to display the calendars that are available to you. You should see the District Calendar, your School Calendar and your School Staff Calendar. You'll notice that MHS Staff Calendar is missing from an MHS Staff member's list in the example below.

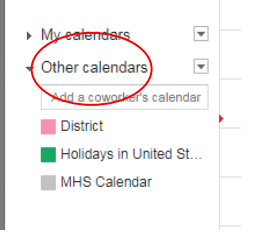

- 6. If you are missing one or more calendars in your list, you can add them using the Calendar Share Site instructions posted on our School website.
  - Click Staff Links in the left menu on our School website: https://www.marbleheadschools.org/district/staff-links.
  - Click Google Suite and scroll down to Shared Google Calendars
  - Click on Shared Google Calendars for District Staff https://sites.google.com/a/marbleheadschools.org/calendar-share-site/
  - Click the arrow to the right of Agenda to view Calendars available to you.

| Calendar Share Site                                                                                                    |                                       |
|----------------------------------------------------------------------------------------------------|---------------------------------------|
| District<br>Events from one or more calendars could not be shown here because you do not have the permission<br>Today  August 2017                                                                                                    | n to view them<br>Neek Month Agenda 💌 |
| Sun Mon Tue Wed Thu F                                                                                                    | District                              |
| 30 31 Aug 1 2 3                                                                                                    | Bell Calendar                         |
| Senior Pictures - MHS Auditorium                                                                                                    | Coffin-Gerry Calendar                 |
| 8am ESL CLass 8am ESL CLass 8am ESL CLass 8am ESL CLass 8am ESL C                                                                                                    | Glover Calendar                       |
| 2pm Designer Neg S 8:30am MHS Freshm<br><u>+2 more</u><br>1:30pm MHS Freshm                                                                                                    | MHS Calendar<br>MHS Staff Calendar    |
| 6 7 8 9 10                                                                                                    | MVMS Calendar                         |
| Ram ESL CLass Ram ESL CLass Ram ESL CLAS RAM ESL CLAS RAM ESL CLAS | Village Calendar                      |
| 13 14 15 16 17                                                                                                    | 18 19                                 |
| 8am SC Mtg 9am MHS Student S 9am MHS Student S 9am MHS Student S 9am MHS Student S                                                                                                    |                                       |
| 20 21 22 23 24                                                                                                    | 25 26                                 |
| 12nm MHS Freshmat 10am MHS Nr                                                                                                    | ew Stur                               |

- 7. All Staff may view the District and Building public Calendars. The Building Staff Calendars may only be viewed by Staff assigned to the respective building. In this example, MHS Staff would have 'MHS Staff Calendar' as a choice with the District and Building Calendars while staff from other buildings would see their building's Staff Calendar listed.
- 8. To add one or several of the Google Calendars to your 'Other Calendars' section:
  - Remember, you must be logged into your school Gmail account.
  - Click the + symbol in lower-right corner, 'Add to Google Calendar'.

9. A similar screen below will appear, click 'Add' to select the calendar you wish to add or click 'Add all' to add all the calendars in the list. Click 'Close'.

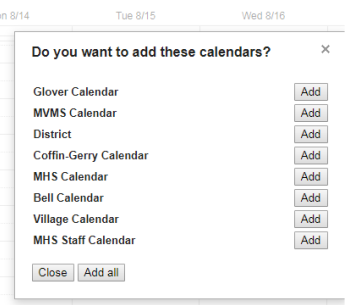

10. You'll note that the calendar(s) you added will now be available under 'Other calendars' ('MHS Staff Calendar now shows in the example below)

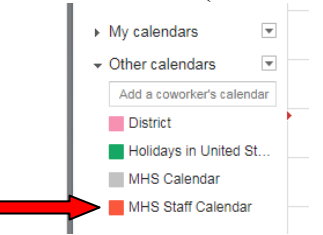